## อาการลงโปรแกรมแล้วเครื่องไม่มีสัญญาณ

| 😨 Mobile Partner                             |  |
|----------------------------------------------|--|
| Eile Operation Iools Help                    |  |
| 😋 Connection 🛄 Statistics 🎃 Text 🔽 Phonebook |  |
|                                              |  |
|                                              |  |
| Pronie Name: TOT Connect                     |  |
|                                              |  |
|                                              |  |
|                                              |  |
|                                              |  |
|                                              |  |
| T 🎽   Ba                                     |  |

ให้คลิกที่ Tool > Choose Device...

| 😮 Mo         | bile Partner     |                            |                                            |
|--------------|------------------|----------------------------|--------------------------------------------|
| <u>F</u> ile | <u>Operation</u> | Tools                      | Help                                       |
| 3            | Connection       | <u>P</u> IN<br><u>C</u> ho | Operations<br>pose Device Text 🔒 Phonebook |
|              |                  | <u>D</u> iag<br>Opti       | gnostics                                   |

2. ตรวจสอบว่ามีรุ่นของ Aircard แสดงถูกต้องหรือไม่ ถ้าถูกต้องทำต่อข้อ 3/ ถ้าไม่ถูกต้องทำต่อข้อ 5

| Choose Device |           |
|---------------|-----------|
| Device List   |           |
| E1750         |           |
|               | OK Cancel |

3. ให้คลิกที่ Tool > Options...

| 😨 Mobile Partner |           |                            |                |   |   |           |
|------------------|-----------|----------------------------|----------------|---|---|-----------|
| <u>F</u> ile     | Operation | Tools                      | <u>H</u> elp   |   |   |           |
|                  |           | <u>P</u> IN<br><u>C</u> ho | PIN Operations |   | 4 | Phonebook |
|                  |           | Dia<br>Opt                 | ions           | - |   |           |

- 4. คลิกที่ Network แล้วเลือก Network Type ให้ถูกต้อง
  - a. GSM only คือ รับสัญญาณ GPRS, EDGE อย่างเดียว
  - b. GSM preferred คือ รับสัญญาณ GPRS, EDGE ก่อนถ้าไม่มีให้หาสัญญาณ 3G แทน
  - c. WCDMA only คือ รับสัญญาณ 3G อย่างเดียว
  - d. WCDMA preferred คือ รับสัญญาณ 3G ก่อนถ้าไม่มีให้หาสัญญาณ GPRS, EDGE แทน

ปกติจะถูกเลือกแบบ WCDMA preferred(ค้นหาสัญญาณอัตโนมัติ) แต่การปรับเป็นแบบ only จะทำให้ค้นหาสัญญาณเร็วกว่า

| ptions                                                                                         |                                                                                                    |
|------------------------------------------------------------------------------------------------|----------------------------------------------------------------------------------------------------|
| <ul> <li>General</li> <li>Text Message</li> <li>Profile Management</li> <li>Network</li> </ul> | Network Type       Registration-Mode         Network Type       Image: Comparison of the second second |
|                                                                                                | OK Cancel                                                                                                    |

- e. แล้วรอสักครู่สัญญาณจะแสดง หรือปิดโปรแกรมเปิดใหม่ก็ได้
- f. ถ้าไม่ได้อาจเป็นเพราะ driver ไม่รองรับ พบใน Windows 7 เท่านั้น ให้หาโปรแกรมรุ่นใหม่กว่ามาลงแทน
- 5. ตรวจสอบ Driver ว่าลงเสร็จเรียบร้อยไหม
  - a. กด Windows Key + R (Start > run)
  - b. พิมพ์ devmgmt.msc คลิก OK

| 🖅 Run |                                                                                                    |
|-------|----------------------------------------------------------------------------------------------------|
|       | Type the name of a program, folder, document, or Internet resource, and Windows will open it for you. |
| Open: | devmgmt.msc 👻                                                                                         |
|       | 💱 This task will be created with administrative privileges.                                           |
|       |                                                                                                    |
|       | OK Cancel <u>B</u> rowse                                                                              |

c. คลิกที่หน้า Modem ตรวจสอบดูว่า Driver ลงเรียบร้อยแล้วหรือยัง (HUAWEI Mobile Connect – 3G Modem)

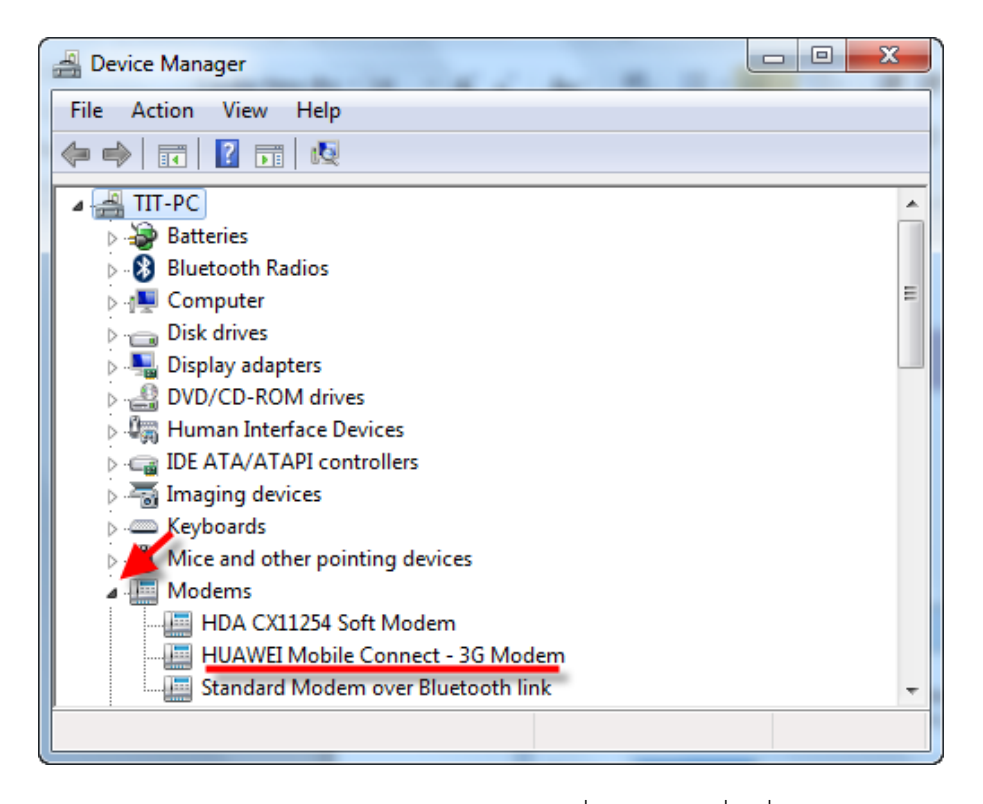

- d. ถ้าไม่มีแสดงว่า Driver ลงไม่สมบูรณ์ เป็นอาการที่พบบ่อยในเครื่องที่มี software พวก Kill/Blocked Autorun ต่างๆ เช่น Autorun Killer, Anti AHDV, Autorun Remover และอื่นๆ โปรแกรมพวกนี้ไม่ใช่ Antivirus จึงไม่มีความฉลาดที่จะตรวจสอบ Virus จึงทำการ Blocked ทุกอย่าง ให้ทำการ "คลิกขวาที่โปรแกรมนั้นๆแล้ว Exit ออก ก่อนลงโปรแกรม Mobile Partner"
- e. วิธีการตรวจสอบว่ามีโปรแกรมเหล่านี้หรือไม่ ตรวจสอบง่ายๆโดยเมื่อเสียบ Aircard ลงเครื่องแล้วมีโปรแกรมอะไรขึ้นมาบ้างหรือ ดูจาก Taskbar ด้านขวาล่าง